## How to access Glow and Google Classroom

Help sheet for parents/carers

## How to access Glow

Step 1: Open your internet browser (e.g. Google Chrome, Firefox, Internet Explorer etc)

Step 2: Open Google

|   | Go                 | ode                               |  |
|---|--------------------|-----------------------------------|--|
|   | 00                 | gie                               |  |
| ٩ |                    |                                   |  |
|   | Google Search      | I'm Feeling Lucky                 |  |
|   | Help create health | y digital habits with Family Link |  |

Step 3: Google 'Glow'

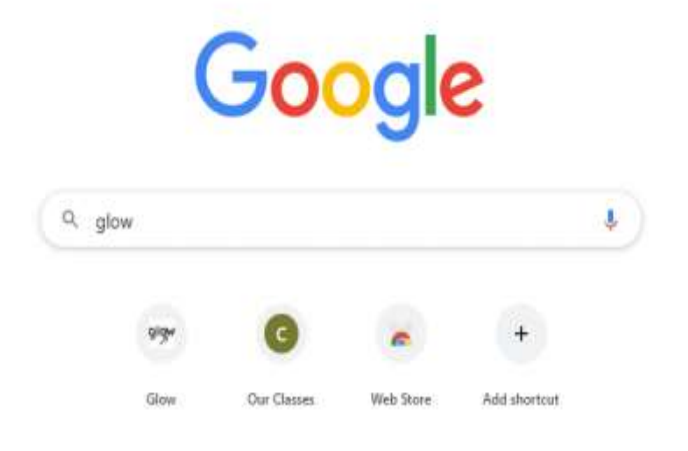

## Step 4: Click on the Glow Sign In link

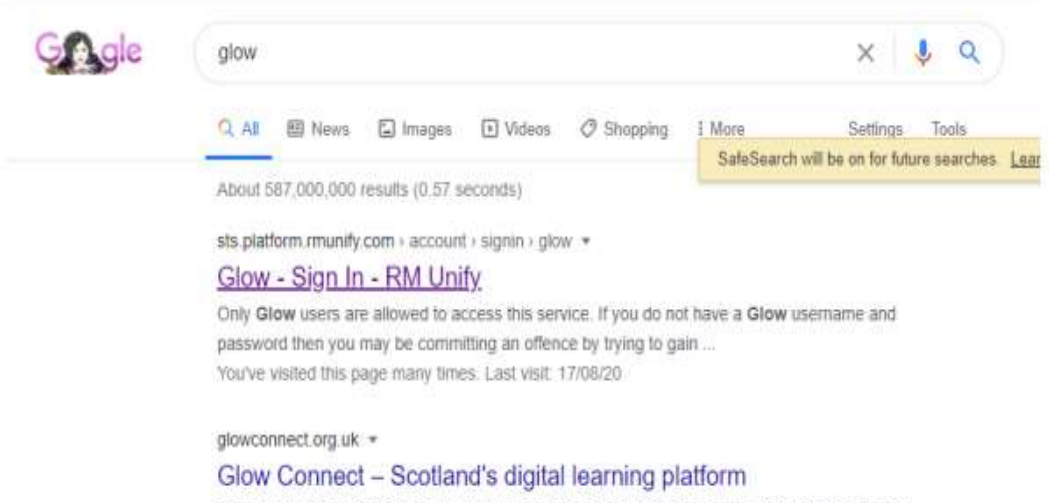

Glow Connect is the place to get information, help and support for Glow. Here you can find out

| Sign In     @GlowScot Tweets       Password     Gase Scot pC(selsor, 16 Sep 07 30 AM<br>For Statusans, Coope Clowroom a great wey<br>for Statusans, Coope Clowroom a great wey<br>for Statusans, Coope Clowroom a great wey<br>for Statusans, Coope Clowroom a great wey<br>for Statusans, Coope Clowroom a great wey<br>for Statusans, Coope Clowroom a great wey<br>for Statusans, Coope Clowroom a great wey<br>for Statusans, Coope Clowroom a great wey<br>for Statusans, Coope Clowroom a great wey<br>for Status clowroom a great wey<br>for Status clowroom a clowroom a great wey<br>for Status clowroom a great wey<br>for Status clowroom a great wey<br>for Status clowroom a great wey<br>for Status clowroom a great wey<br>for Status clowroom a great wey<br>for Status clowroom a great wey<br>for Status clowroom a great wey<br>for Status clowroom a great wey<br>for Status clowroom a great wey<br>for Status clowroom a clowroom a great wey<br>for Status clowroom a clowroom a clowroom a great wey<br>for Status clowroom a clowroom a clowroom a great wey<br>for Status clowroom a clowroom a clowroom a clowroom |                                                                                                    |                                                                                                    | 1                                                                                                    |                                                                                              |
|----------------------------------------------------------------------------------------------------|----------------------------------------------------------------------------------------------------|----------------------------------------------------------------------------------------------------|----------------------------------------------------------------------------------------------------|----------------------------------------------------------------------------------------------|
| Bigliow Password Password Remember My username Sight in Sight in Convertion State (State State St                                                                                                    | Sign In                                                                                                    | @GlowScot Tweets                                                                                                    |                                                                                                    |                                                                                              |
| Password  Password  Itereventer my seemane  Signt in  Signt in  Control Control Contro                                                                                                    |                                                                                                    | agtow                                                                                                    | Glow Scot p-GlowScot 1<br>For G Sate users - Google<br>communicate with learner<br>of the state with learner                                                                                     | 6 Sep 07.30 AM<br>c Classroom is a great way to<br>rs, keep them organised and<br>was 50 res |
| I Remonstrom My speniarie  Digital Learning and Teaching BC (g) (semiford: 34 to 10.31 AM  Signt In  Exercision Constraints Exercision Constraints Exercision C                                                                                                    | Password                                                                                                    | •                                                                                                    | tunel                                                                                                    | + 13 +                                                                                       |
| Sign in  Sign in  Sig                                                                                                    | Remember my username                                                                                                    | Digital Learning and Teaching eDigiterrnScol: 14 Sep                                                                                       |                                                                                                    |                                                                                              |
| Example in a second second sec                                                                                                    | Sign in                                                                                                    | Websner Casch Up - Nixed Delivery in a Secondary<br>School Setting - Our weberar from Thursday is new<br>available - https://con/GRACTVerd |                                                                                                    |                                                                                              |
| Civity Glow memory and address to access this service. If you do not have a Glow memory and Glow Scott pGlowScott - 15 Sep 07.30 AM Civity Civity Civ                                                                                                    |                                                                                                    | Append                                                                                                    | * 13 *                                                                                                    |                                                                                              |
| Employ from a control Grow to multiply a control of the control of the control of                                                                                                    | Drify Glow users are aligned to access this service. If you do not have a Glow usersense and<br>password then you may be committing an offense by hyong to gain access to this service<br>print out mome about Chow. |                                                                                                    | Glow Scott @Glowfoot - 15 Sep 07:30 AM<br>Glow in remitted to learnins and educators tout local<br>Authoritest and establishments using G Suite can opt-in<br>form - <u>Himmit Configuration</u> |                                                                                              |

Step 5: Sign into your child's Glow account using their Glow username and password

Step 6: Access your child's 'Launch Pad'

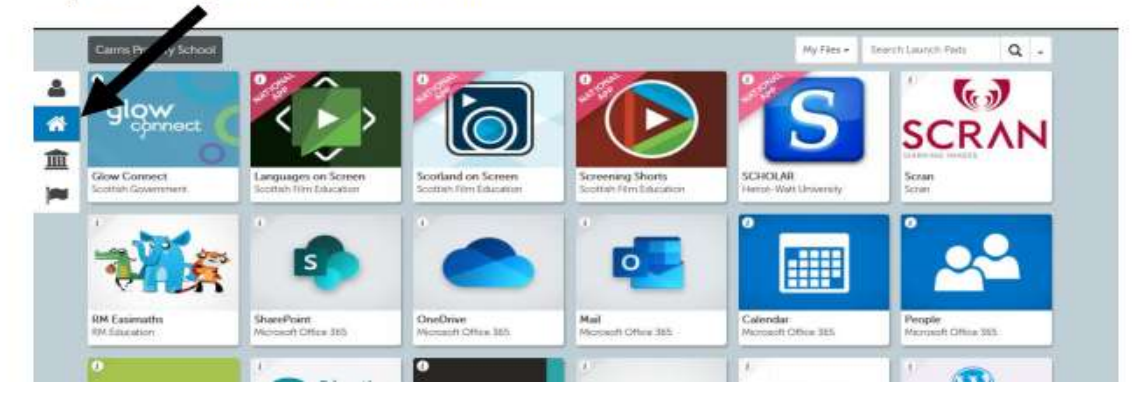

## Google Classroom

Your child will have been assigned to a Google Classroom. This Classroom has been created by your child's class teacher. Your child will be able to view posts and access tasks/activities posted on here by the class teacher.

How to access Google Classroom

Follow the above Steps 1-6

Step 7: Locate the Google Classroom icon on the 'Launch Pad' home page

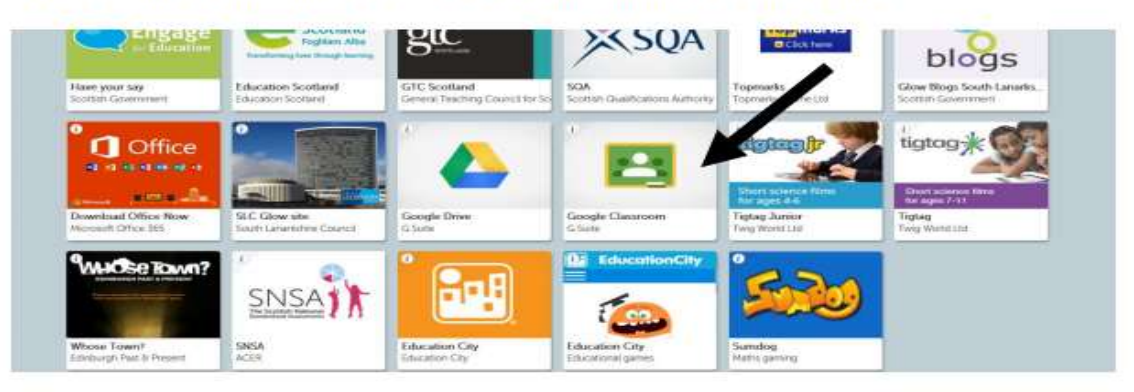

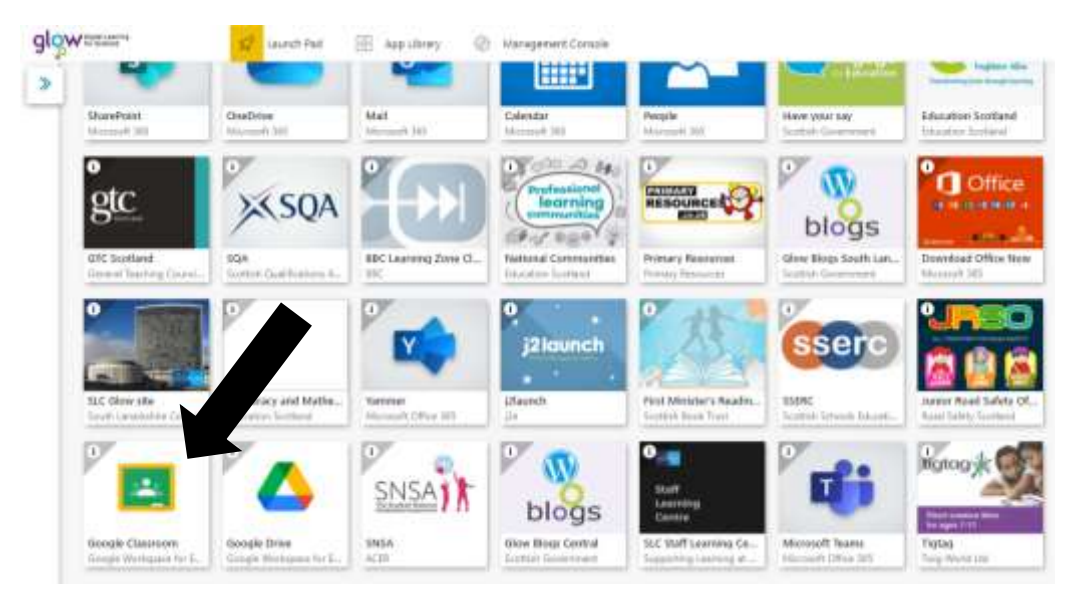

Step 8: Click on the Google Classroom icon

Step 9: Click on the Class which your child has been added to

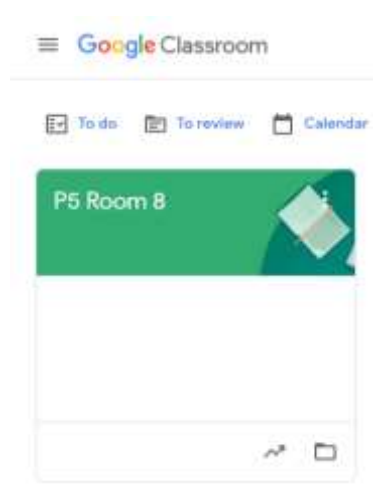

When you 'enter' the classroom it should look like this.

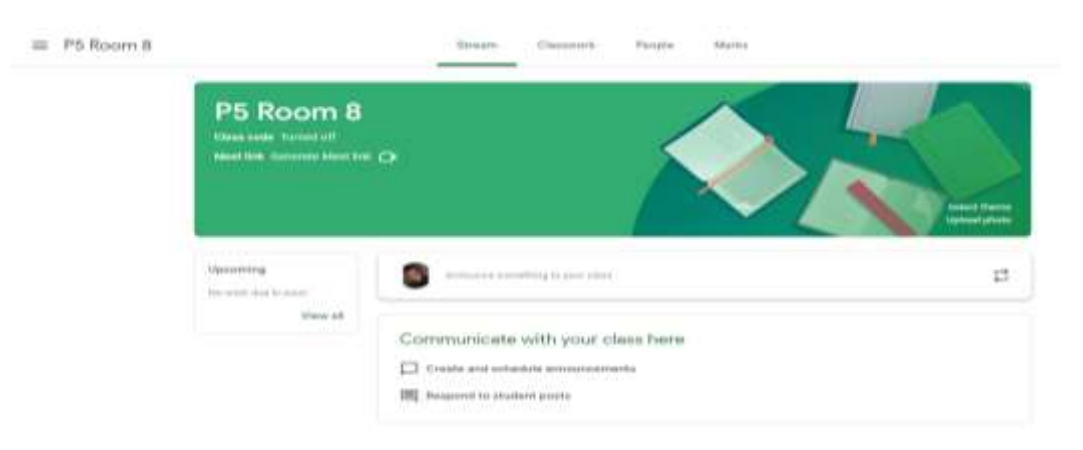